## MASSOU Kevin LEOITTEVIN Florian 1BTS SIO

# Tutoriel d'installation de Joomla sur Debian 7

## I) Installation de Debian 7.4 (64bits)

1) Choisir : Install.

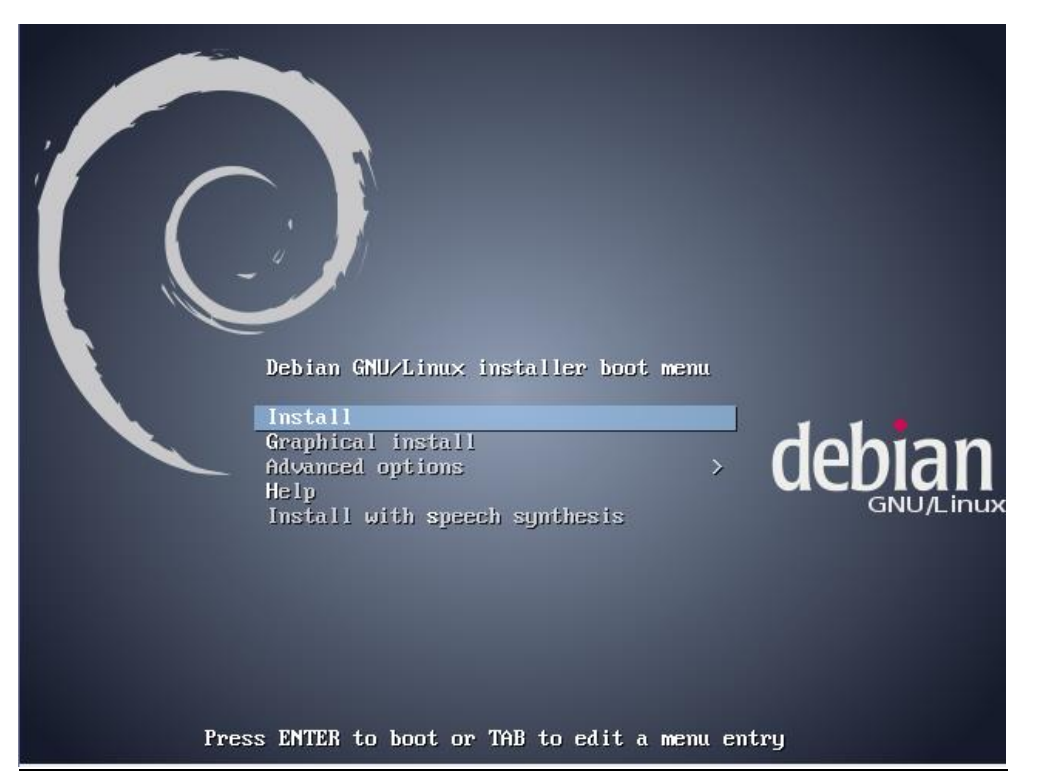

2) Choisir la langue : Français.

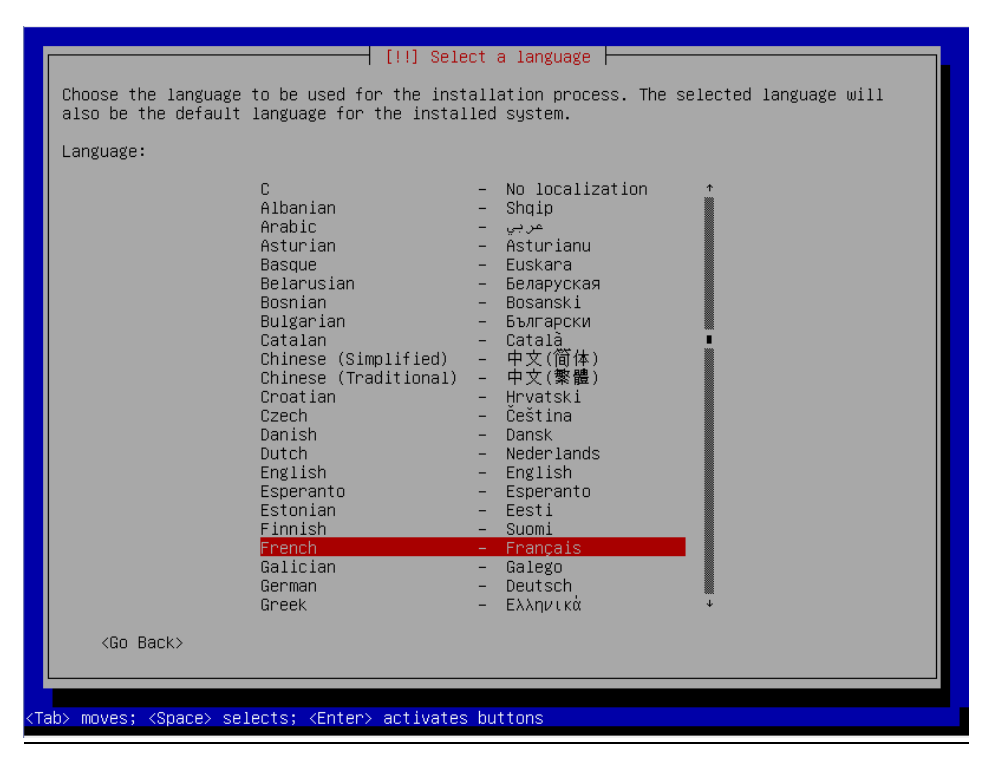

3) Choix de la situation géographique : France.

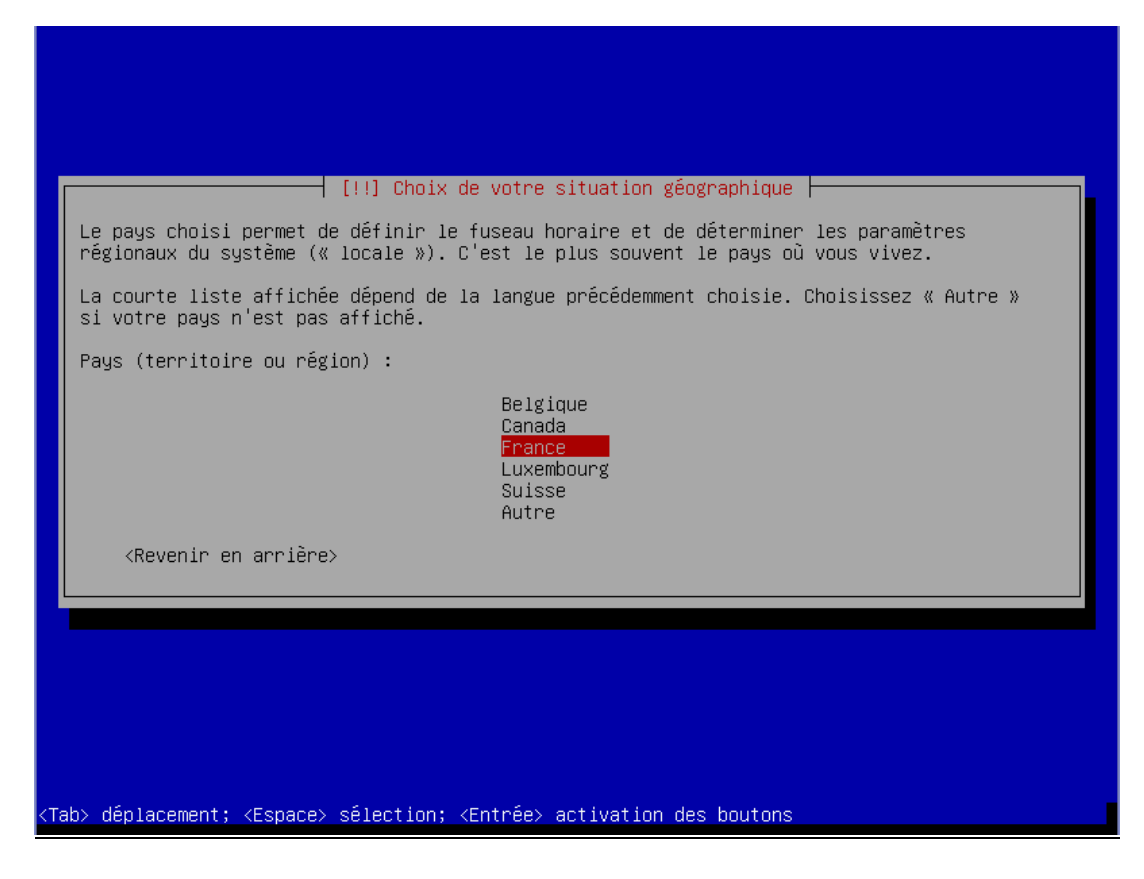

4) <u>Configuration du clavier : Français.</u>

| ſ                                          | [!!] Configurer le clavier                                                                                                    |
|--------------------------------------------|----------------------------------------------------------------------------------------------------|
|                                            | Disposition de clavier à utiliser :                                                                                                    |
|                                            | Arabe  Arabe  Asturien Bangladesh Bélarusse Bengali Belge Bosniaque Brésilien Britannique Bulgare Bulgare (phonétique) Canadien français Canadien multilingue Catalan Chinois Croate Tchèque Danois Néerlandais Dvorak Dzongkha Espéranto Estonien Éthiopien Finnois Français |
| <tab> déplacement; <espace></espace></tab> | sélection; <entrée> activation des boutons</entrée>                                                                                                    |

# 5) Mettre un nom de machine : Debian.

|                                                                                                | ┿ [!] Configurer le réseau ┝                                                                   |                                                                 |
|------------------------------------------------------------------------------------------------|------------------------------------------------------------------------------------------------|-----------------------------------------------------------------|
| Veuillez indiquer le nom de c                                                                  | e système.                                                                                     |                                                                 |
| Le nom de machine est un mot<br>connaissez pas ce nom, demand<br>propre réseau, vous pouvez me | unique qui identifie le systèn<br>Hez-le à votre administrateur n<br>ettre ce que vous voulez. | me sur le réseau. Si vous ne<br>réseau. Si vous installez votre |
| Nom de machine :                                                                               |                                                                                                |                                                                 |
| Debian                                                                                         |                                                                                                |                                                                 |
| <revenir arrière="" en=""></revenir>                                                           |                                                                                                | <continuer></continuer>                                         |
| <kevenir arriere="" en=""></kevenir>                                                           |                                                                                                | <continuer></continuer>                                         |

6) Mettre un nom de domaine : lan (par défaut).

7) Mettre un mot de passe pour le compte root.

| Vous devez choisir un mot de passe pour le superutilisateur, le comp<br>du système. Un utilisateur malintentionné ou peu expérimenté qui aur<br>peut provoquer des désastres. En conséquence, ce mot de passe ne do<br>deviner, ni correspondre à un mot d'un dictionnaire ou vous être fac | ote d'administration<br>rait accès à ce compte<br>it pas être facile à<br>silement associé. |
|----------------------------------------------------------------------------------------------------|---------------------------------------------------------------------------------------------|
| Un bon mot de passe est composé de lettres, chiffres et signes de po<br>en outre être changé régulièrement.                                                                                                    | onctuation. Il devra                                                                        |
| Le superutilisateur (« root ») ne doit pas avoir de mot de passe vic<br>champ vide, le compte du superutilisateur sera désactivé et le premi<br>créé aura la possibilité d'obtenir les privilèges du superutilisateu<br>« sudo ».                                                           | de. Si vous laissez ce<br>ier compte qui sera<br>µr avec la commande                        |
| Par sécurité, rien n'est affiché pendant la saisie.                                                                                                    |                                                                                             |
| Mot de passe du superutilisateur (« root ») :                                                                                                    |                                                                                             |
|                                                                                                    |                                                                                             |
| <revenir arrière="" en=""></revenir>                                                                                                    | <continuer></continuer>                                                                     |
|                                                                                                    |                                                                                             |
|                                                                                                    |                                                                                             |

8) <u>Confirmer le mot de passe pour le compte root.</u>

|             | Veuillez entr<br>été saisi cor<br>Confirmation | ⊣ [!!] Cri<br>rer à nouvi<br>rrectement<br>du mot de | éer les ut.<br>eau le mot<br>·<br>passe : | ilisateur<br>de passe | s et choi<br>du super | sir les<br>∿utilisat | mots de p<br>eur afin | oasse ⊨<br>de vérif                            | ier qu'il | а |
|-------------|------------------------------------------------|------------------------------------------------------|-------------------------------------------|-----------------------|-----------------------|----------------------|-----------------------|------------------------------------------------|-----------|---|
|             |                                                | en arrièr                                            | e>                                        |                       |                       |                      |                       | <co< td=""><td>ntinuer&gt;</td><td></td></co<> | ntinuer>  |   |
|             |                                                |                                                      |                                           |                       |                       |                      |                       |                                                |           |   |
| <tab></tab> | déplacement;                                   | <espace> :</espace>                                  | sélection;                                | <entrée></entrée>     | activati              | on des b.            | outons                |                                                |           |   |

9) <u>Choisir un nom d'utilisateur pour le nouvel utilisateur.</u>

| Un compte d'<br>différent de<br>système.                                                   | 'utilisateur va être créé<br>e celui du superutilisateu                                | afin que vous puissia<br>n (« root »), pour l                              | ez disposer d'un compte<br>'utilisation courante du                        |
|--------------------------------------------------------------------------------------------|----------------------------------------------------------------------------------------|----------------------------------------------------------------------------|----------------------------------------------------------------------------|
| Veuillez ind<br>exemple dans<br>affiche ou s                                               | diquer le nom complet du n<br>s l'adresse origine des co<br>se sert du nom complet. Vo | nouvel utilisateur. Co<br>purriels émis ainsi qu<br>ptre propre nom est un | ette information servira par<br>ue dans tout programme qui<br>n bon choix. |
| Nom complet                                                                                | du nouvel utilisateur :                                                                |                                                                            |                                                                            |
| <revenir< td=""><td>r en arrière≻</td><td></td><td><continuer></continuer></td></revenir<> | r en arrière≻                                                                          |                                                                            | <continuer></continuer>                                                    |

10) Mettre un identifiant pour le compte utilisateur.

| Veuillez choisir un id<br>choix possible. Les id<br>nombre quelconque de c<br>Identifiant pour le co | réer les utilisateurs et choisir les mo<br>entifiant (« login ») pour le nouveau o<br>entifiants doivent commencer par une le<br>hiffres et de lettres minuscules.<br>mpte utilisateur : | ots de passe<br>compte. Votre prénom est un<br>ettre minuscule, suivie d'un |
|----------------------------------------------------------------------------------------------------|----------------------------------------------------------------------------------------------------|-----------------------------------------------------------------------------|
| <mark>kevin_</mark><br>≺Revenir en arrièr                                                            | e>                                                                                                    | <continuer></continuer>                                                     |
|                                                                                                    |                                                                                                    |                                                                             |
| Tab> déplacement: ⟨Espace⟩                                                                           | sélection: ⟨Entrée⟩ activation des bou                                                                                                    | utons                                                                       |

11) Choisir un mot de passe pour le nouvel utilisateur.

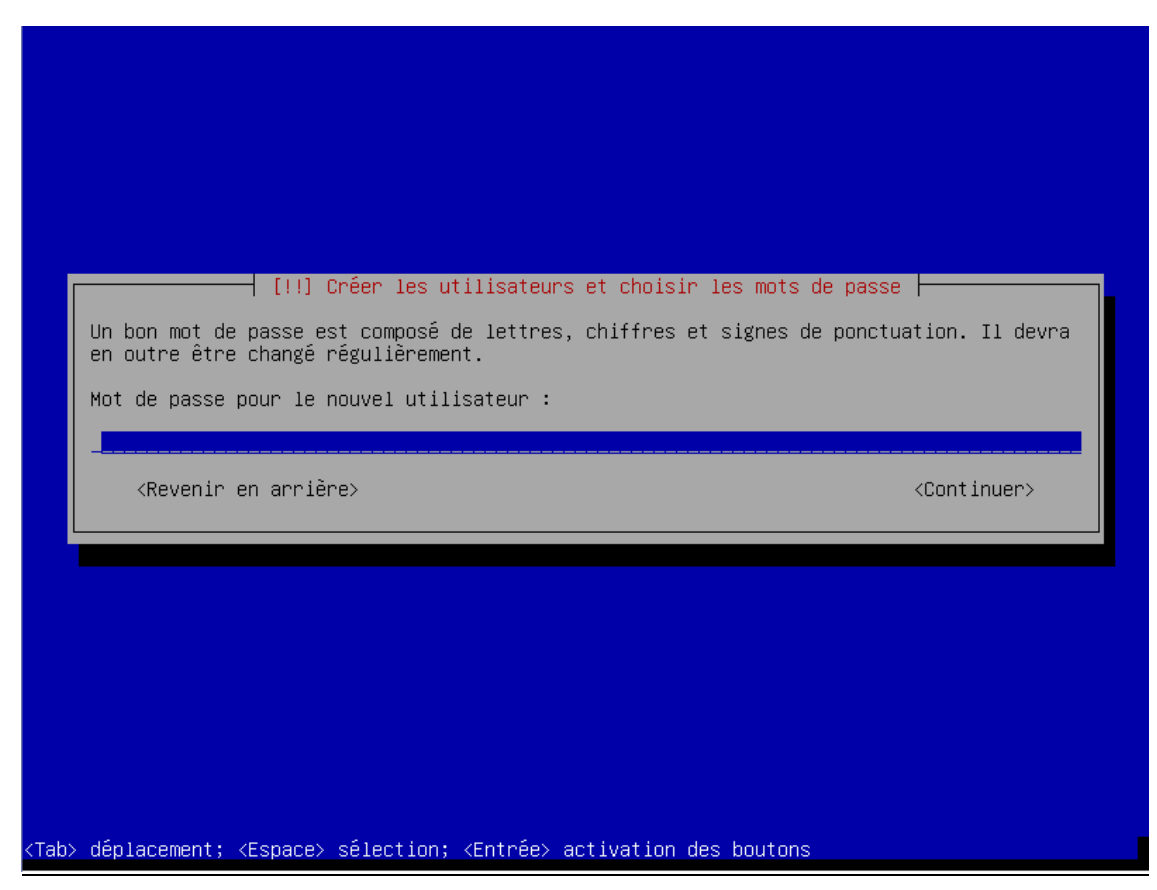

12) Confirmer le mot de passe pour le nouvel utilisateur.

<Tab> déplacement; <Espace> sélection; <Entrée> activation des boutons

13) Choisir : Assisté – utiliser un disque entier.

14) Disque à partitionner : sélectionner l'unique choix.

| [!!] Partitionner les disques                                                                                                    |
|----------------------------------------------------------------------------------------------------|
| Veuillez noter que toutes les données du disque choisi seront effacées mais pas avant<br>d'avoir confirmé que vous souhaitez réellement effectuer les modifications. |
| Disque à partitionner :                                                                                                    |
| SCSI1 (0,0,0) (sda) – 8.6 GB ATA VBOX HARDDISK                                                                                                    |
| <revenir arrière="" en=""></revenir>                                                                                                    |
|                                                                                                    |
|                                                                                                    |
|                                                                                                    |
|                                                                                                    |
|                                                                                                    |
|                                                                                                    |
|                                                                                                    |
| Tab> déplacement: <espace> sélection: <entrée> activation des boutons</entrée></espace>                                                                              |

15) Choisir : Partitions /home, /usr, /var et /tmp séparées.

|                                                      | [!] Partitionner les disques                                                                                                    |
|------------------------------------------------------|----------------------------------------------------------------------------------------------------|
| Disque partition                                     | iné:                                                                                                    |
| SCSI1 (0,0,0) (s                                     | da) – ATA VBOX HARDDISK: 8.6 GB                                                                                                    |
| Le disque peut é<br>premier.                         | tre partitionné selon plusieurs schémas. Dans le doute, choisissez le                                                               |
| Schéma de partit                                     | ionnement :                                                                                                    |
| Tou<br>Par<br><mark>Par</mark>                       | it dans une seule partition (recommandé pour les débutants)<br>Ytition /home séparée<br>Ytitions /home, /usr, /var et /tmp séparées |
| <revenir en<="" td=""><td>arrière&gt;</td></revenir> | arrière>                                                                                                    |
|                                                      |                                                                                                    |
|                                                      |                                                                                                    |

16) <u>Choisir : Terminer le partitionnement et appliquer les changements.</u>

| [!!] Partitionner les disques                                                                                                    |  |  |  |
|----------------------------------------------------------------------------------------------------|--|--|--|
| Voici la table des partitions et les points de montage actuellement configurés. Vous<br>pouvez choisir une partition et modifier ses caractéristiques (système de fichiers, point<br>de montage, etc.), un espace libre pour créer une nouvelle partition ou un périphérique<br>pour créer sa table des partitions. |  |  |  |
| Partitionnement assisté<br>Configurer le RAID avec gestion logicielle<br>Configurer le gestionnaire de volumes logiques (LVM)<br>Configurer les volumes chiffrés                                                                                                    |  |  |  |
| SCSI1 (0,0,0) (sda) - 8.6 GB ATA VBOX HARDDISK<br>n°1 primaire 349.2 MB f ext4 /<br>n°5 logique 3.0 GB f ext4 /usr<br>n°6 logique 1.5 GB f ext4 /var<br>n°7 logique 484.4 MB f swap swap<br>n°8 logique 252.7 MB f ext4 /tmp<br>n°9 logique 3.0 GB f ext4 /home                                                     |  |  |  |
| Annuler les modifications des partitions                                                                                                    |  |  |  |
| <pre></pre>                                                                                                    |  |  |  |
|                                                                                                    |  |  |  |
| <f1> aide; <tab> déplacement; <espace> sélection; <entrée> activation boutons</entrée></espace></tab></f1>                                                                                                    |  |  |  |

17) Faut-il appliquer les changements sur les disques ? : Oui.

| Si vous continuez, les mod<br>cas contraire, vous pourre:                                                                                                    | ifications affio<br>z faire d'autres                                                                                              | chées sero<br>s modifica                                                              | nt écrites s<br>tions.                 | ur les disques. | Dans le     |
|----------------------------------------------------------------------------------------------------|----------------------------------------------------------------------------------------------------|---------------------------------------------------------------------------------------|----------------------------------------|-----------------|-------------|
| Les tables de partitions de<br>SCSI1 (0,0,0) (sda)                                                                                                    | es périphérique:                                                                                                    | s suivants                                                                            | seront modi                            | fiées :         |             |
| Les partitions suivantes so<br>partition n° 1 sur SCSI<br>partition n° 5 sur SCSI<br>partition n° 6 sur SCSI<br>partition n° 6 sur SCSI<br>partition n° 8 sur SCSI<br>partition n° 9 sur SCSI | eront formatées<br>L (0,0,0) (sda)<br>L (0,0,0) (sda)<br>L (0,0,0) (sda)<br>L (0,0,0) (sda)<br>L (0,0,0) (sda)<br>L (0,0,0) (sda) | :<br>de type e:<br>de type e:<br>de type e:<br>de type si<br>de type e:<br>de type e: | ×t4<br>×t4<br>μαρ<br>×t4<br>×t4<br>×t4 |                 |             |
| Faut-il appliquer les chang                                                                                                    | gements sur les                                                                                                    | disques ?                                                                             |                                        |                 | <non></non> |
| 10012                                                                                                    |                                                                                                    |                                                                                       |                                        |                 |             |

18) Faut-il analyser un autre CD ou DVD ? : Non.

|                                                                                                    | [!] Configurer                                                                                             | l'outil de gestion des                                                                             | paquets                                                           |                                  |
|----------------------------------------------------------------------------------------------------|----------------------------------------------------------------------------------------------------|----------------------------------------------------------------------------------------------------|-------------------------------------------------------------------|----------------------------------|
| Le support d                                                                                              | d'installation (CD ou DV                                                                                   | D) a été analysé. Son é                                                                            | tiquette est :                                                    |                                  |
| Debian GNU/L                                                                                              | _inux 7.4.0 _Wheezy_ – O                                                                                   | fficial amd64 CD Binary                                                                            | -1 20140208-13:47                                                 |                                  |
| Vous pouvez<br>l'outil de g<br>ensemble de<br>ou DVD dispo                                                | maintenant analyser des<br>gestion des paquets (APT<br>supports que le CD ou l<br>onibles, vous pouvez pas | CD ou DVD supplémentain<br>). En principe, ils devn<br>e DVD d'installation. S<br>ser cette étape. | res qui seront util<br>raient appartenir a<br>i vous n'avez pas d | isés par<br>u même<br>'autres CD |
| Si vous sou                                                                                               | naitez analyser un autre                                                                                   | CD ou DVD, veuillez le                                                                             | mettre en place ma                                                | intenant.                        |
| Faut-il ana                                                                                               | lyser un autre CD ou DVD                                                                                   | ?                                                                                                  |                                                                   |                                  |
| <revenir< td=""><td>r en arrière≻</td><td></td><td><oui></oui></td><td>&lt;<u>Non&gt;</u></td></revenir<> | r en arrière≻                                                                                              |                                                                                                    | <oui></oui>                                                       | < <u>Non&gt;</u>                 |
|                                                                                                    |                                                                                                    |                                                                                                    |                                                                   |                                  |
|                                                                                                    |                                                                                                    |                                                                                                    |                                                                   |                                  |
|                                                                                                    |                                                                                                    |                                                                                                    |                                                                   |                                  |

# 19) Faut-il utiliser un miroir sur le réseau ? : Oui.

| L'utilisation d'un miroir sur le réseau peut permettre de compléter les logiciels<br>présents sur le CD. Il peut également donner accès à des versions plus récentes.<br>Vous effectuez actuellement une installation depuis un CD qui offre un choix limité de<br>paquets. Si vous disposez d'une connexion de bonne qualité à Internet, vous devriez<br>utiliser un miroir réseau de la distribution, particulièrement si vous souhaitez<br>installer un environnement graphique de bureau.<br>Veuillez noter que l'utilisation d'un miroir peut provoquer le téléchargement d'une<br>grande quantité de données durant la prochaine étape de l'installation.<br>Faut-il utiliser un miroir sur le réseau ?<br><br><br><br><br>(Revenir en arrière)<br>(Non) |
|----------------------------------------------------------------------------------------------------|
|----------------------------------------------------------------------------------------------------|

20) Pays du miroir de l'archive Debian : France.

|      | [!] Configurer l'outil de gestion des paquets<br>L'objectif est de trouver un miroir de l'archive Debian qui soit proche de vous du point<br>de vue du réseau. Gardez à l'esprit que le fait de choisir un pays proche, voire même<br>votre pays, n'est peut-être pas le meilleur choix. |
|------|----------------------------------------------------------------------------------------------------|
|      | Pays du miroir de l'archive Debian :                                                                                                    |
|      | Australie +<br>Autriche<br>Bangladesh<br>Bélarus<br>Belgique<br>Bosnie-Herzégovine<br>Brésil<br>Bulgarie<br>Canada<br>Chili<br>Chine<br>Colombie<br>Corée, République de<br>Costa Rica<br>Croatie<br>Danemark<br>El Salvador<br>Espagne<br>Estonie<br>États-Unis<br>Finlande<br>+        |
|      | <revenir arriêre="" en=""></revenir>                                                                                                    |
| /Tok | a) déplocement: (Echaco) célection: (Entrée) ectivation des boutens                                                                                                    |

21) Miroir de l'archive Debian : ftp.fr.debian.org.

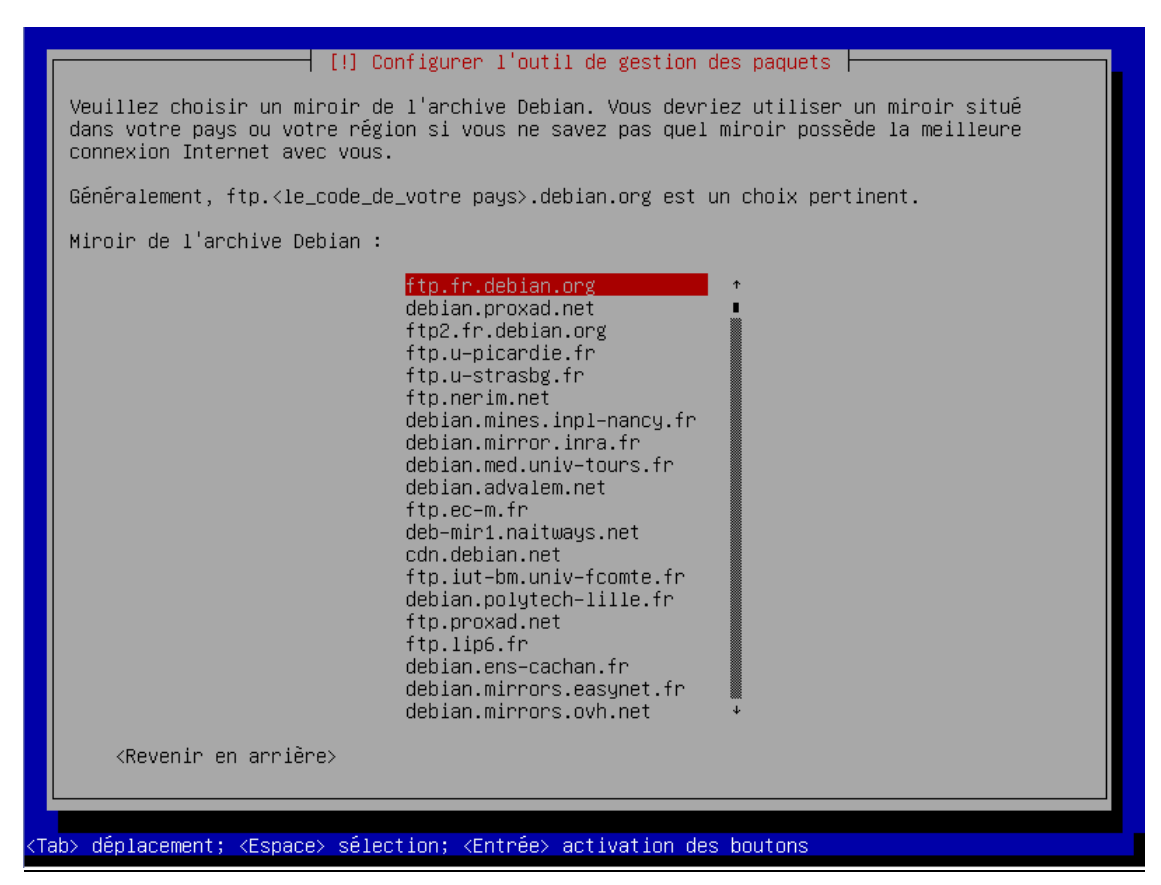

22) Mandataire http: Ne rien mettre.

|   | [!] Configurer l'outil de gestion des paquets<br>Si vous avez besoin d'utiliser un mandataire HTTP (souvent appelé « proxy ») pour accéder<br>au monde extérieur, indiquez ses paramètres ici. Sinon, laissez ce champ vide.<br>Les paramètres du mandataire doivent être indiqués avec la forme normalisée<br>« http://[[utilisateur][:mot-de-passe]@]hôte[:port]/ ».<br>Mandataire HTTP (laisser vide si aucun) : |
|---|----------------------------------------------------------------------------------------------------|
|   | <revenir arrière="" en=""> <continuer></continuer></revenir>                                                                                                    |
| - |                                                                                                    |
|   |                                                                                                    |

# 23) Souhaitez-vous participer à l'étude...?: Non.

| [!] Configuration de popularity-contest         Le système peut envoyer anonymement aux responsables de la distribution des statistiques sur les paquets que vous utilisez le plus souvent. Ces informations influencent le choix des paquets qui sont placés sur le premier CD de la distribution.         Si vous choisissez de participer, un script enverra automatiquement chaque semaine les statistiques aux responsables. Elles peuvent être consultées sur http://popcon.debian.org/.         Vous pourrez à tout moment modifier votre choix en exécutant « dpkg-reconfigure popularity-contest ».         Souhaitez-vous participer à l'étude statistique sur l'utilisation des paquets ? <revenir arrière="" en=""></revenir> |
|----------------------------------------------------------------------------------------------------|
|                                                                                                    |

24) Logiciels à installer : Laisser par défaut.

| Actuellement, seul le système de base est installé. Pour adapter l'ir                                                                                                    | stallation à vos        |
|----------------------------------------------------------------------------------------------------|-------------------------|
| logiciels.                                                                                                    | edetinis de             |
| Logiciels à installer :                                                                                                    |                         |
| <ul> <li>[] environnement de bureau Debian</li> <li>[] serveur web</li> <li>[] serveur d'impression</li> <li>[] bases de données SQL</li> <li>[] serveur DNS</li> <li>[] serveur DNS</li> <li>[] serveur de fichiers</li> <li>[] serveur de courriels</li> <li>[*] serveur SSH</li> <li>[] ordinateur portable</li> <li>[*] Utilitaires usuels du système</li> </ul> |                         |
| <revenir arrière="" en=""></revenir>                                                                                                    | <continuer></continuer> |
|                                                                                                    |                         |
|                                                                                                    |                         |
|                                                                                                    |                         |
|                                                                                                    |                         |

# 25) Installer GRUB ? : Oui.

|             | [!] Installer le programme de démarrage GRUB sur un disque dur                                                                                                    |
|-------------|----------------------------------------------------------------------------------------------------|
|             | Il semble que cette nouvelle installation soit le seul système d'exploitation existant<br>sur cet ordinateur. Si c'est bien le cas, il est possible d'installer le programme de<br>démarrage GRUB sur le secteur d'amorçage du premier disque dur.                                                                                                    |
|             | Attention : si le programme d'installation ne détecte pas un système d'exploitation<br>installé sur l'ordinateur, la modification du secteur principal d'amorçage empêchera<br>temporairement ce système de démarrer. Toutefois, le programme de démarrage GRUB pourra<br>être manuellement reconfiguré plus tard pour permettre ce démarrage.                 |
|             | Installer le programme de démarrage GRUB sur le secteur d'amorçage ?                                                                                                    |
|             | <revenir arrière="" en=""> &lt;a href="https://www.com/commutations.com/commutations.com/commutations.com/commutations.com/commutations.com/commutations.com/commutations.com/commutations.com/commutations.com/commutations.com/commutations.com/commutations.com/commutations.com/commutations.com/com/com/com/com/com/com/com/com/com/&lt;/th&gt;</revenir> |
|             |                                                                                                    |
|             |                                                                                                    |
|             |                                                                                                    |
|             |                                                                                                    |
| <tab></tab> | > déplacement; <espace> sélection; <entrée> activation des boutons</entrée></espace>                                                                                                    |
|             |                                                                                                    |

26) Pour terminer l'installation : Continuer.

|      | [!!] Terminer l'installation                                                                                                    |
|------|----------------------------------------------------------------------------------------------------|
|      | L'installation est terminée et vous allez pouvoir maintenant démarrer le nouveau système.<br>Veuillez vérifier que le support d'installation (CD, disquettes) est bien retiré afin que<br>le nouveau système puisse démarrer et éviter de relancer la procédure d'installation.                                                                                                    |
|      | <revenir arrière="" en=""></revenir>                                                                                                    |
|      |                                                                                                    |
|      |                                                                                                    |
|      |                                                                                                    |
|      |                                                                                                    |
| ктар | objects of the second second s |

## II) <u>Configurer son interface réseau</u>

### 1) Mettre une adresse IP fixe.

Debian GNU/Linux 7 Debian tty1

Debian login: root Password: Linux Debian 3.2.0–4–amd64 #1 SMP Debian 3.2.54–2 x86\_64

The programs included with the Debian GNU/Linux system are free software; the exact distribution terms for each program are described in the individual files in /usr/share/doc/\*/copyright.

Debian GNU/Linux comes with ABSOLUTELY NO WARRANTY, to the extent permitted by applicable law. root@Debian:~# nano /etc/network/interfaces \_

# This file describes the network interfaces available on your system # and how to activate them. For more information, see interfaces(5).

# The loopback network interface auto lo iface lo inet loopback

# The primary network interface allow–hotplug eth0 iface eth0 inet static address 192.168.1.213 netmask 255.255.255.0 gateway 192.168.1.254\_

2) <u>Redémarrer la carte réseau.</u>

| root@Debia | an:~# i+down ethO                                               |
|------------|-----------------------------------------------------------------|
| root@Debia | an:~# ifup ethO                                                 |
| root@Debia | an:~# ifconfig                                                  |
| eth0       | Link encap:Ethernet HWaddr 08:00:27:f8:b7:58                    |
|            | inet adr:192.168.1.213 Bcast:192.168.1.255 Masque:255.255.255.0 |
|            | adr inet6: fe80::a00:27ff:fef8:b758/64 Scope:Lien               |
|            | UP BROADCAST RUNNING MULTICAST MTU:1500 Metric:1                |
|            | RX packets:3 errors:0 dropped:0 overruns:0 frame:0              |
|            | TX packets:11 errors:0 dropped:0 overruns:0 carrier:0           |
|            | collisions:0 lg file transmission:1000                          |
|            | RX bytes:754 (754.0 B) TX bytes:1390 (1.3 KiB)                  |
| lo         | Link encap:Boucle locale                                        |
|            | inet adr:127.0.0.1 Masque:255.0.0.0                             |
|            | adr inet6: ::1/128 Scope:Hôte                                   |
|            | UP LOOPBACK RUNNING MTU:16436 Metric:1                          |
|            | RX packets:0 errors:0 dropped:0 overruns:0 frame:0              |
|            | TX packets:0 errors:0 dropped:0 overruns:0 carrier:0            |
|            | collisions:0 lg file transmission:0                             |
|            | RX bytes:0 (0.0 B) TX bytes:0 (0.0 B)                           |
|            |                                                                 |

- III) Installation de LAMP sur Debian
- 1) Installer le paquet apache2.

root@Debian:~# apt-get install apache2\_

2) Installer le paquet php5.

root@Debian:~# apt–get install php5\_

3) Installer le paquet mysql.

root@Debian:~# apt-get install mysql-server mysql-client\_

4) Mettre un mot de passe pour le superutilisateur de MySQL.

| Il est<br>compte | Con<br>très fortemen<br>d'administrat | f <mark>iguration de</mark><br>t recommandé d<br>ion de MySQL ( | <mark>mysql-server-5</mark> .5<br>'établir un mot<br>« root »). | de passe pour le |
|------------------|---------------------------------------|-----------------------------------------------------------------|-----------------------------------------------------------------|------------------|
| Si ce c          | hamp est lais                         | sé vide, le mo                                                  | t de passe ne se                                                | ra pas changé.   |
| Nouveau          | mot de passe                          | du superutili                                                   | sateur de MySQL                                                 | :                |
|                  |                                       |                                                                 | <br>、                                                           |                  |
|                  |                                       | (UK                                                             | /                                                               |                  |

5) Confirmer le mot de passe pour le superutilisateur de MySQL.

| Configuration de mysql-server-5.5<br>Confirmation du mot de passe du superutilisateur de MySQL :<br> | util de | configuration des paquets                                   |
|----------------------------------------------------------------------------------------------------|---------|-------------------------------------------------------------|
| Confirmation du mot de passe du superutilisateur de MySQL :<br>                                      |         | Configuration de musel conver E E                           |
| <0k>                                                                                                 |         | Confirmation du mot de passe du superutilisateur de MySQL : |
|                                                                                                    |         | <0k>                                                        |
|                                                                                                    |         |                                                             |
|                                                                                                    |         |                                                             |

6) Installer le paquet php5-mysql.

root@Debian:~# apt-get install php5-mysql\_

7) Installer le paquet phpmyadmin.

root@Debian:~# apt–get install phpmyadmin 🔔

8) <u>Serveur web à reconfigurer automatiquement : apache2.</u>

| Veuillez choisir le serveur web à reconfigurer automatiquement pour<br>exécuter phpMyAdmin.<br>Serveur web à reconfigurer automatiquement :<br>[*] apache2<br>[] lighttpd<br><ok></ok> | nation de planaurdain                  |   |
|----------------------------------------------------------------------------------------------------|----------------------------------------|---|
| Serveur web à reconfigurer automatiquement :<br>[*] apache2<br>[ ] lighttpd<br><ok></ok>                                                                                               | web à reconfigurer automatiquement pou | r |
| [*] apache2<br>[ ] lighttpd<br><ok></ok>                                                                                                    | utomatiquement :                       |   |
| <0k>                                                                                                    |                                        |   |
|                                                                                                    | <0k>                                   |   |
|                                                                                                    |                                        |   |

9) Faut-il configurer etc...?: Oui.

| util de configuration des paquets                                                                                                    |
|----------------------------------------------------------------------------------------------------|
| Configuration de phpmyadmin                                                                                                    |
| Le paquet phpmyadmin a besoin d'une base de données installée et<br>configurée avant de pouvoir être utilisé. Si vous le souhaitez,<br>dbconfig-common peut prendre cette opération en charge.                                                                                                    |
| Si vous êtes un administrateur de bases de données expérimenté et si<br>vous savez que vous voulez procéder à cette configuration vous-même, ou<br>si votre base de données est déjà installée et configurée, vous pouvez<br>refuser cette option. Des précisions sur la procédure se trouvent dans<br>/usr/share/doc/phpmyadmin. |
| Autrement, vous devriez choisir cette option.                                                                                                    |
| Faut–il configurer la base de données de phpmyadmin avec<br>dbconfig–common ?                                                                                                    |
| <non></non>                                                                                                    |
|                                                                                                    |

10) Mettre un mot de passe pour l'administrateur de la base de données.

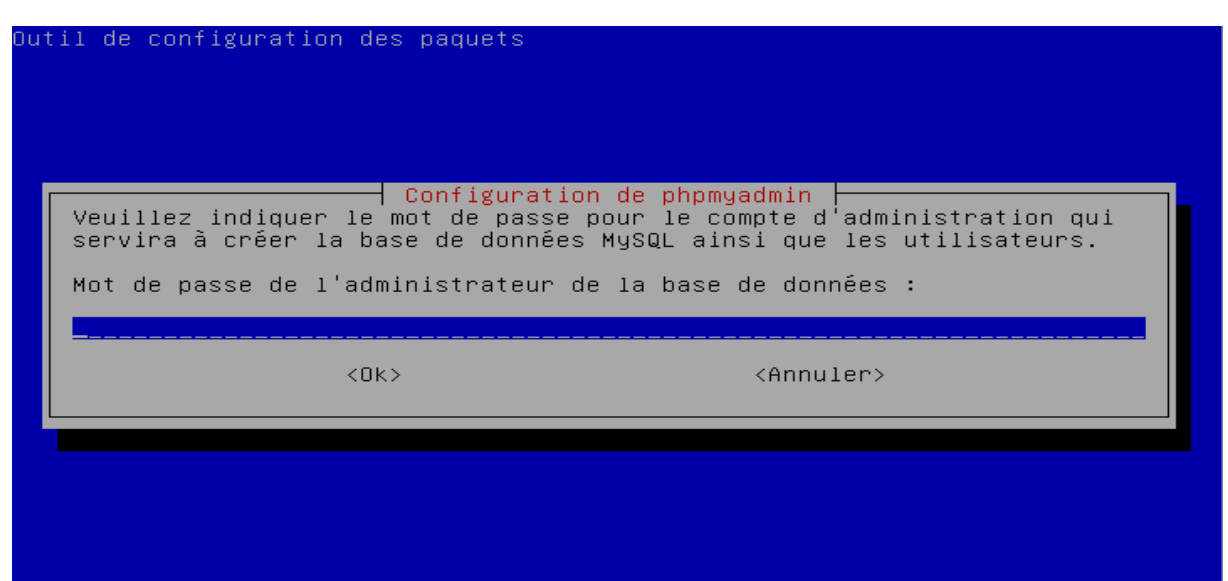

11) Mettre un mot de passe de connexion MySQL pour phpmyadmin.

| Configuration des paquets<br>Configuration<br>Veuillez indiquer un mot de passe o<br>serveur de bases de données. Si vou<br>passe aléatoire sera créé.<br>Mot de passe de connexion MySQL pou | n de phpmyadmin<br>de connexion pour phpmyadmin sur le<br>us laissez ce champ vide, un mot de<br>ur phpmyadmin : |
|----------------------------------------------------------------------------------------------------|----------------------------------------------------------------------------------------------------|
| <0k>                                                                                                    | <annuler></annuler>                                                                                              |
|                                                                                                    |                                                                                                    |

12) Confirmer le mot de passe.

| Outil de configurati | on des paquets |                                     |  |
|----------------------|----------------|-------------------------------------|--|
|                      | Configuration  | h de phpmyadmin ⊨—<br>ot de passe : |  |
|                      | <0k>           | <annuler></annuler>                 |  |
|                      |                |                                     |  |

## IV) Installation de Joomla 3.2.3 sur Debian 7.4

1) Installer le paquet proftpd.

root@Debian:~# apt-get install proftpd\_

2) Lancement de profpt : Indépendamment.

| 0u1 | util de configuration des paquets                                                                                                    |  |  |  |  |
|-----|----------------------------------------------------------------------------------------------------|--|--|--|--|
|     | ProFTPD configuration<br>ProFTPD peut être lancé soit en tant que service depuis inetd, soit<br>comme un serveur indépendant. Chaque méthode a ses avantages. Pour<br>quelques connexions par jour, il est suggéré de lancer ProFTPD depuis<br>inetd afin de préserver les ressources du système. |  |  |  |  |
|     | Au contraire, avec un trafic plus important, il est recommande<br>d'exécuter ProFTPD indépendamment pour éviter de démarrer un nouveau<br>processus pour chaque connexion entrante.                                                                                                    |  |  |  |  |
|     | Lancement de proftpd :                                                                                                    |  |  |  |  |
|     | Depuis inetd<br>Indépendamment                                                                                                    |  |  |  |  |
|     | <0k>                                                                                                    |  |  |  |  |
|     |                                                                                                    |  |  |  |  |

- 3) Se rendre sur le site : http://192.168.1.213/phpmyadmin/.
- 4) <u>Se connecter en tant que root.</u>

| Connexion 🤬    |          |
|----------------|----------|
| Utilisateur :  | root     |
| Mot de passe : |          |
|                |          |
|                | Exécuter |

5) <u>Cliquer sur : Base de données.</u>

| 다. localhost                                                                                     |                         |          |           |            |            |            |           |                    |
|--------------------------------------------------------------------------------------------------|-------------------------|----------|-----------|------------|------------|------------|-----------|--------------------|
| Bases de données                                                                                 | 📄 SQL                   | 🌗 État   | Processus | Privilèges | 🛃 Exporter | 📑 Importer | Variables | Jeux de caractères |
| Paramètres géné                                                                                  | Paramètres généraux     |          |           |            |            |            |           |                    |
| Modifier le mot de passe     Interclassement pour la connexion MySQL                             |                         |          |           |            |            |            |           |                    |
| Paramètres d'aff                                                                                 | ichage                  |          |           |            |            |            |           |                    |
| <ul> <li>Langue - Language </li> <li>Thème / Style: pma</li> <li>Taille du texte: 82%</li> </ul> | ): Français<br>Ihomme ▼ | - French | v         |            |            |            |           |                    |
| 🦑 Plus de paramètres                                                                             |                         |          |           |            |            |            |           |                    |

6) <u>Créer une base de données.</u>

|   |                             | Interclassement                            |
|---|-----------------------------|--------------------------------------------|
|   | Base de données 🖕           |                                            |
|   | information_schema          | Vérifier les privilèges                    |
|   | mysql                       | Vérifier les privilèges                    |
|   | performance_schema          | Vérifier les privilèges                    |
|   | phpmyadmin                  | Vérifier les privilèges                    |
|   | Total: 4                    |                                            |
| t | Tout cocher / Tout          | décocher Pour la sélection : 🛛 🔀 Supprimer |
| V | érifier que la base de donn | ées est créée (bts)                        |

| Créer une base de  | données 😡                 |   |       |
|--------------------|---------------------------|---|-------|
| bts                | Interclassement           | ۲ | Créer |
| Base de données 💄  |                           |   |       |
| bts                | 💻 Vérifier les privilèges |   |       |
| information_schema | Vérifier les privilèges   |   |       |
| mysql              | 💻 Vérifier les privilèges |   |       |
| performance_schema | Vérifier les privilèges   |   |       |
| phpmyadmin         | Vérifier les privilèges   |   |       |
| Total: 5           |                           |   |       |

8) <u>Se connecter en FTP avec un compte utilisateur autre que root.</u>

| <u>ā</u> u            | WinSCP Login                                                                                                    | - 🗆 🗙                         |
|-----------------------|----------------------------------------------------------------------------------------------------|-------------------------------|
| Nouveau Site          | Session Protocole de fichier Chiffrement : FTP Pas de cryptage Nom d'hôte 192.168.1.213 Nom d'utilisateur Mot de passe kevin Connexion anonyme Sauver | V Numéro de port 21  ✓ Avancé |
| Outils   Gestionnaire | Connexion 🔽 Fermer                                                                                                    | Aide                          |

9) <u>Changer les droits pour pouvoir copier le répertoire d'installation de Joomla dans /var/www.</u>

root@Debian:/# cd /var/www root@Debian:/var/www# chmod 777 /var/www\_

10) On a donc le répertoire de Joomla dans /var/www.

| /var/www        |          |                      |                   |         |
|-----------------|----------|----------------------|-------------------|---------|
| Nom Ext         | Taille   | Date de modification | Droits            | Proprié |
| <b>₽</b> .      |          |                      |                   |         |
| ) administrator |          | 01/04/2014 19:22:10  | rwxrwxrwx         | 1000    |
| 퉬 bin           |          | 01/04/2014 19:22:21  | rwxrwxrwx         | 1000    |
| 퉬 cache         |          | 01/04/2014 19:22:21  | rwxrwxrwx         | 1000    |
| 퉬 cli           |          | 01/04/2014 19:22:22  | rwxrwxrwx         | 1000    |
| ) components    |          | 01/04/2014 19:22:30  | rwxrwxrwx         | 1000    |
| 퉬 images        |          | 01/04/2014 19:22:30  | rwxrwxrwx         | 1000    |
| 퉬 includes      |          | 01/04/2014 19:22:31  | rwxrwxrwx         | 1000    |
| ) installation  |          | 01/04/2014 19:22:35  | <b>I</b> WXIWXIWX | 1000    |
| 퉬 language      |          | 01/04/2014 19:22:38  | <b>FWXFWXFWX</b>  | 1000    |
| 퉬 layouts       |          | 01/04/2014 19:22:39  | <b>FWXFWXFWX</b>  | 1000    |
| 퉬 libraries     |          | 01/04/2014 19:22:54  | <b>FWXFWXFWX</b>  | 1000    |
| 퉬 logs          |          | 01/04/2014 19:22:54  | rwxrwxrwx         | 1000    |
| 퉬 media         |          | 01/04/2014 19:23:02  | <b>FWXFWXFWX</b>  | 1000    |
| 퉬 modules       |          | 01/04/2014 19:23:06  | <b>FWXFWXFWX</b>  | 1000    |
| 퉬 plugins       |          | 01/04/2014 19:23:09  | <b>FWXFWXFWX</b>  | 1000    |
| 퉬 templates     |          | 01/04/2014 19:23:12  | <b>I</b> WXIWXIWX | 1000    |
| 뷀 tmp           |          | 01/04/2014 19:23:12  | <b>I</b> WXIWXIWX | 1000    |
| htaccess.txt    | 3 123 B  | 08/03/2014 11:20:04  | <b>I</b> WXIWXIWX | 1000    |
| index.php       | 1 011 B  | 08/03/2014 11:20:04  | <b>I</b> WXIWXIWX | 1000    |
| joomla.xml      | 1 906 B  | 08/03/2014 11:20:04  | <b>FWXFWXFWX</b>  | 1000    |
| LICENSE.txt     | 17 816 B | 08/03/2014 11:20:04  | <b>I</b> WXIWXIWX | 1000    |
| README.txt      | 4 300 B  | 08/03/2014 11:20:04  | <b>FWXFWXFWX</b>  | 1000    |
| robots.txt.dist | 901 B    | 08/03/2014 11:20:04  | <b>I</b> WXIWXIWX | 1000    |
| web.config.txt  | 1 715 B  | 08/03/2014 11:20:04  | <b>FWXFWXFWX</b>  | 1000    |
|                 |          |                      |                   |         |
|                 |          |                      |                   |         |
|                 |          |                      |                   |         |

| /var/www |                |                 |                                       |                 |         |
|----------|----------------|-----------------|---------------------------------------|-----------------|---------|
| Nom      | Ext            | Taille          | Date de modification                  | Droits          | Proprié |
| 🕹 🔛      |                |                 |                                       |                 |         |
| 퉬 admi   | i              | administrat     | or, Propritétés 💦 ?                   | × <sub>vx</sub> | 1000    |
| 🌗 bin 👔  |                |                 |                                       | vx              | 1000    |
| 퉬 cach   | Commun Somm    | ne de contrôle  |                                       | vx              | 1000    |
| 🔰 cli    | <b>N</b>       |                 |                                       | vx              | 1000    |
| 🔰 com    |                | /fichiers, 1/d  | ossiers                               | vx              | 1000    |
| 퉬 imag   | _              |                 |                                       |                 | 1000    |
| 퉬 inclu  | Emplacement :  | /var/www        |                                       | vx              | 1000    |
| 퉬 insta  | Taille :       | Inconnu         | Evalue                                | r vx            | 1000    |
| 此 langu  |                |                 |                                       | vx              | 1000    |
| 🎍 layou  |                |                 |                                       | vx              | 1000    |
| 🎍 librar | Groupe :       | 1000            | ~                                     | vx              | 1000    |
| logs     | Propriétaire : | 1000            | ~                                     | vx              | 1000    |
| 📕 medi   |                |                 |                                       | vx              | 1000    |
| mod      | Permissions :  | Propriétaire 🗸  | R 🗸 W 🗸 🗌 Mettre                      | UID             | 1000    |
| plugi    |                | Groupe 🗸        | R 🗸 W 🗸 🗌 Mettre                      | GID             | 1000    |
| e temp   |                | Autres 🗸        | R 🗸 W 🗸 🗌 Sticky                      | bit vx          | 1000    |
| jii tmp  |                | Octal 07        | 77                                    | vx              | 1000    |
| inde     |                |                 | · · · · · · · · · · · · · · · · · · · | vx              | 1000    |
| licor    |                | Ajouter X a     | aux repertoires                       | VX              | 1000    |
|          | Appliquer re   | écursivement le | groupe, le propriétaire et les p      | ermis x         | 1000    |
| REAL     |                |                 |                                       |                 | 1000    |
| robo     |                | OK              | Annuler Ai                            | de 🗸            | 1000    |
| web.     |                |                 |                                       |                 | 1000    |
|          |                |                 |                                       |                 |         |
|          |                |                 |                                       |                 |         |
|          |                |                 |                                       |                 |         |

11) Il faut changer les droits sur les dossiers d'installation de Joomla

12) <u>192.168.1.213 : On arrive sur l'installation de Joomla.</u>

| X Installation de Joomlal via ×                                                                                                    |                                                                                                    |                                                                        | - 0   |
|----------------------------------------------------------------------------------------------------|----------------------------------------------------------------------------------------------------|------------------------------------------------------------------------|-------|
| 🖙 😌 C 👔 🔄 192.108.1.213/installation/index.pnp<br>RRI CIC 😰 Paypal 👞 Dezzer 🛐 Facebook 🚏 Outlook 🛐 Yahoo 🖸 YouTube 🏦 eBay 🔗 Leboncoin 📗 P | riceMinister 🚊 Dealebs 🤪 Comptoir Hardware 👖 Programme TV 📣 T411                                                                                                    | 🜉 ThePirateBay 🔞 Speedtest 🔉 Scolinfo 🌀 BTS SIO                        | 🖂 🐸 = |
|                                                                                                    | 🐹 Joomla!°                                                                                                    |                                                                        |       |
| Joomia <sup>®</sup> est                                                                                                    | un logiciel libre sous Licence Publique Générale GNU (consulter l                                                                                                   | a présentation en français)                                            |       |
| Configuration                                                                                                    | Base de données   Uue d'ensemble                                                                                                    |                                                                        |       |
| Select Language                                                                                                    | Français (Fr) *                                                                                                    | → Suivant                                                              |       |
| Configuration                                                                                                    | principale                                                                                                    |                                                                        |       |
| Nom du site *                                                                                                    | E-mail*                                                                                                    |                                                                        |       |
|                                                                                                    | Satsissez le nom du site, utilisé<br>notamment pour son indexation par les<br>moteurs de recherche.                                                                 | Indiquez l'adresse email liée à ce compte<br>"Super Utilisateur".      |       |
| Description                                                                                                    | identitian -                                                                                                    | Choisissez un nom d'utilisateur pour le<br>compte Super Utilisateur.   |       |
|                                                                                                    | Salsissez une description générale du Mot de passe *<br>site, utilisée notamment par les moteurs<br>de recherche. En général, un maximum<br>de 20 mots est optimal. | Définissez le mot de passe de ce compte<br>et confirmez-le ci-dessous. |       |
|                                                                                                    | Confirmer le mot de passe *                                                                                                    |                                                                        |       |
| Site hors-ligne                                                                                                    | Out Non<br>Verrouiller l'accès du sile au public lorsque l'installation est terminée.<br>Le site peut être remis en ligne plus tard en paramétrant la Configurati   | ın.                                                                    |       |
|                                                                                                    |                                                                                                    |                                                                        |       |

# 13) <u>Remplir les champs de l'étape 1 de l'installation de Joomla.</u>

| 1 Configuration | Base de données 3 Vue d'ensemble                                                                                |                                                           |                                                                     |
|-----------------|----------------------------------------------------------------------------------------------------|-----------------------------------------------------------|---------------------------------------------------------------------|
| Select Language | Français (Fr)                                                                                                   |                                                           | → Suivant                                                           |
| Configuration   | principale                                                                                                    |                                                           |                                                                     |
| Nom du site *   | bts-sio                                                                                                    | E-mail *                                                  | kevin.massou@sts-sio-caen.info                                      |
|                 | Saisissez le nom du site, utilisé<br>notamment pour son indexation par les<br>moteurs de recherche.             |                                                           | Indiquez l'adresse email liée à ce compte<br>"Super Utilisateur".   |
|                 |                                                                                                    | Identifiant *                                             | admin                                                               |
| Description     |                                                                                                    |                                                           | Choisissez un nom d'utilisateur pour le compte Super Utilisateur.   |
|                 | Saisissez une description générale du                                                                           | Mot de passe *                                            |                                                                     |
|                 | de recherche. En général, un maximum<br>de 20 mots est optimal.                                                 |                                                           | Définissez le mot de passe de ce compte et confirmez-le ci-dessous. |
|                 |                                                                                                    | Confirmer le mot de<br>passe *                            |                                                                     |
| Site hors-ligne | Oui Non<br>Verrouiller l'accès du site au public lorsque l'i<br>Le site peut être remis en ligne plus tard en p | nstallation est terminée.<br>paramétrant la Configuration | 1.                                                                  |

# 14) <u>Remplir les champs de l'étape 2 de l'installation de Joomla.</u>

| 1 Configuration                 | Base de données (3) Vue d'ensemble                                                                                                    |
|---------------------------------|----------------------------------------------------------------------------------------------------|
| Configuration                   | de la base de données ← Précédent → Suivant                                                                                                    |
| Type de la base de<br>données * | MySQLi  Généralement "MySQLi" sauf indication différente de l'hébergeur.                                                                                                    |
| Nom du serveur *                | localhost                                                                                                    |
|                                 | Généralement "localhost" sauf indication différente de l'hébergeur.                                                                                                    |
| Nom d'utilisateur *             | root                                                                                                    |
|                                 | Nom d'utilisateur créé par vous même ou fourni par l'hébergeur.<br>Généralement " <b>root" sur serveur local</b> de développement.                                                                                                    |
| Mot de passe                    |                                                                                                    |
|                                 | L'utilisation d'un mot de passe pour un site en ligne est obligatoire.<br>Généralement " <b>root</b> " ou <b>aucun mot de passe sur serveur local</b> de développement.                                                                                                    |
| Nom de la base de               | bts                                                                                                    |
| donnees *                       | Nom de la base de données utilisée pour Joomla!<br>Généralement, <b>la base de données doit déjà exister sur serveur distant!</b>                                                                                                    |
| Préfixe des tables *            | btssio_                                                                                                    |
|                                 | Le préfixe est généré alléatoirement mais peut être spécifié; <b>3 ou 4 caractères sont suffisants</b> .<br>Le préfixe doit contenir <b>uniquement des caractères alphanumériques</b> et se <b>terminer par</b> "_"<br>(trait de soulignement).<br>Le prefixe choisi <b>ne doit pas pas être utilisé par d'autres tables</b> . |
| Installation précédente *       | Sauvegarder Supprimer                                                                                                    |
|                                 | Seules les tables de même préfixe seront sauvegardées. Elles seront renommées avec le préfixe "bak_".<br>Assurez-vous que ce préfixe ne soit pas utilisé pour les tables d'un autre système.                                                                                                    |

# 15) <u>Cliquer sur Installer pour terminer l'installation de Joomla.</u>

| 1 Configuration | Base de données 3 Vue d'ensemble                                                                                                    |                               |             |
|-----------------|----------------------------------------------------------------------------------------------------|-------------------------------|-------------|
| Finalisation    |                                                                                                    | <ul> <li>Précédent</li> </ul> | → Installer |
| Type de site    | <ul> <li>Aucune donnée exemple (Requis pour créer un site multilingue natif de base</li> <li>Données exemples de type blog, en français</li> </ul> | a)                            |             |
|                 | Données exemples de type brochure, en français                                                                                                    |                               |             |
|                 | Simple page d'accueil, en français                                                                                                    |                               |             |
|                 | Données exemples pour apprendre Joomla, en français                                                                                                |                               |             |
|                 | Données exemples pour tester Joomla, en anglais                                                                                                    |                               |             |
|                 | L'installation des données exemples proposées est fortement recommandée pour les                                                                   | débutants.                    |             |

# 16) Joomla est désormais installé.

# Félicitations! Joomla! est installé.

# 17) Suppression du répertoire d'installation de Joomla

| /var/www                            |          |                      |           |         |
|-------------------------------------|----------|----------------------|-----------|---------|
| Nom Ext                             | Taille   | Date de modification | Droits    | Proprié |
| 🛃                                   |          |                      |           |         |
| administrator                       |          | 01/04/2014 19:22:10  | rwxrwxrwx | 1000    |
| 퉬 bin                               |          | 01/04/2014 19:22:21  | rwxrwxrwx | 1000    |
| 퉬 cache                             |          | 01/04/2014 19:22:21  | rwxrwxrwx | 1000    |
| 🌗 cli                               |          | 01/04/2014 19:22:22  | rwxrwxrwx | 1000    |
| Components                          |          | 01/04/2014 19:22:30  | rwxrwxrwx | 1000    |
| 퉬 images                            |          | 01/04/2014 19:22:30  | rwxrwxrwx | 1000    |
| 퉬 includes                          |          | 01/04/2014 19:22:31  | rwxrwxrwx | 1000    |
| linstallation                       |          | 01/04/2014 19:39:25  | rwxr-xr-x | 1000    |
|                                     | Co       | onfirmer             | ?         | ×       |
| Ne plus me demander OK Annuler Aide |          |                      |           |         |
| 📕 tmp                               |          | 01/04/2014 19:23:12  | rwxrwxrwx | 1000    |
| configuration.php                   | 1 810 B  | 01/04/2014 19:37:06  | rw-rr     | 33      |
| htaccess.txt                        | 3 123 B  | 08/03/2014 11:20:04  | rwxrwxrwx | 1000    |
| index.php                           | 1 011 B  | 08/03/2014 11:20:04  | rwxrwxrwx | 1000    |
| joomla.xml                          | 1 906 B  | 08/03/2014 11:20:04  | rwxrwxrwx | 1000    |
| LICENSE.txt                         | 17 816 B | 08/03/2014 11:20:04  | rwxrwxrwx | 1000    |
| README.txt                          | 4 300 B  | 08/03/2014 11:20:04  | rwxrwxrwx | 1000    |
| robots.txt.dist                     | 901 B    | 08/03/2014 11:20:04  | rwxrwxrwx | 1000    |
| web.config.txt                      | 1 715 B  | 08/03/2014 11:20:04  | rwxrwxrwx | 1000    |
|                                     |          |                      |           |         |

# bts-sio

### Accueil

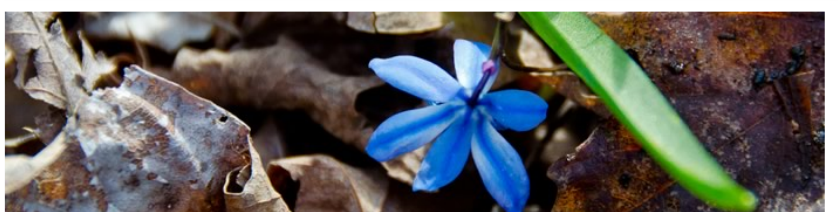

### Comment débuter ?

#### Jooml

La création d'un site web avec Joomla est simple, le déploiement de ce site exemple vous y aidera. Les quelques principes de base présentés ci-dessous vous guideront dans la compréhension de ce logiciel.

### Qu'est-ce qu'un Système de Gestion de Contenu ?

Un système de gestion de contenu (SGC ou CMS de l'anglais Content Management System) est un logiciel qui vous permet de créer et gérer des pages Web facilement, séparant la création des contenus de la gestion technique nécessaire à une diffusion sur le web.

Le contenu rédactionnel est stocké et restitué par une base de données, l'aspect (police, taille, couleur, emplacement, etc.) est géré par un template (habillage du site). Le logiciel Joomla permet d'unir ces deux structures de manière conviviale et de les rendre accessibles au plus grand nombre d'utilisateurs.

### Deux interfaces

Un site Joomla est structuré en deux parties distinctes : la partie visible du site appelée «Frontal» de Frontend en anglais et, la partie d'administration pure appelée «Administration» de Administrator.

#### Administration

Vous pouvez accéder à l'administration en cliquant sur le sur le lien «Administration» présent dans le module de menu «Menu membre» visible après vous être connecté sur le site ou, en ajoutant /administrator dans l'URL après le nom de domaine (exemple : www.mon-domaine.com/administrator).

Utilisez le nom d'utilisateur et le mot de passe créés lors de l'installation de Joomla.

#### Frontal

Si votre profil possède les droits suffisants, vous pouvez créer des articles et les éditer depuis l'interface frontale du site. Connectez-vous par le module «Connexion» en utilisant le nom d'utilisateur et le mot de passe créés lors de l'installation de Joomla.

### 19) Se connecter à l'administration : 192.168.1.213\administrator

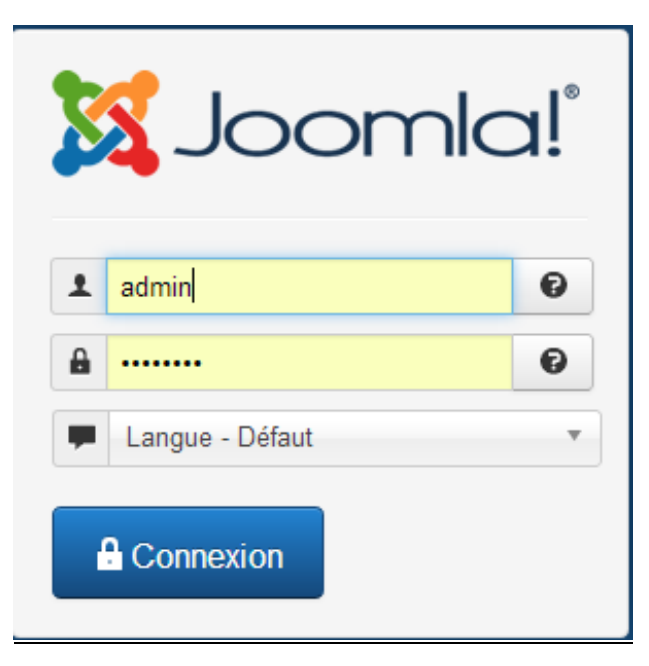

|                     | • Joomla                                                           |  |  |
|---------------------|--------------------------------------------------------------------|--|--|
|                     | Derniers articles  • Comment débuter ?                             |  |  |
|                     | Connexion                                                          |  |  |
|                     | 1 Identifiant                                                      |  |  |
| qui vous<br>chnique | Mot de passe                                                       |  |  |
| cement,             | Connexion                                                          |  |  |
| manière             | Créer un compte ➤<br>Identifiant oublié ?<br>Mot de passe oublié ? |  |  |
| anglais             |                                                                    |  |  |
|                     |                                                                    |  |  |
| e menu<br>nom de    |                                                                    |  |  |
| u site.             |                                                                    |  |  |
| tallation           |                                                                    |  |  |

Tags populaires

# 20) Félicitation ! Joomla est maintenant installé !

# Interface de configuration :

| 🔀 bts-sio - Administration - 🛛 🚬                                                            |                                                                                                    | -                                                             | - 🗆 🗙               |
|---------------------------------------------------------------------------------------------|----------------------------------------------------------------------------------------------------|---------------------------------------------------------------|---------------------|
| ← → C ff 🗋 192.168.1.213/administrator/index.php                                            |                                                                                                    |                                                               | ☆ 🧶 🗉               |
| 🎟 CIC 📔 Paypal 🐽 Deezer 👔 Facebook 💾 Outlook 🙀 Yahoo 🚺 You                                  | Tube 💼 eBay 📀 Leboncoin 📗 PriceMinister 🛕 Dealabs 🤑 Comptoir Hardware 🔟 Programme TV 💩 T411 📇 ThePirateBay 🎯 Speedtest 🖪 Scolinfo 💿 BTS SIC                                                                                                    | 0                                                             | Autres favoris      |
| 🐹 Système - Utilisateurs - Menus - Contenu - Comp                                           | oosants + Extensions + Aide +                                                                                                    | bts-sio Ø                                                     | r ¢ -               |
| Panneau d'administration                                                                    |                                                                                                    | X Joon                                                        | nla!"               |
| CONTENU  Aposter un article  Coston Articles  Coston Articles  Coston Adégories  STRO CIVIE | Des messages de post-installation importents requienter votre attention. Paur afficher cas messages, wuillte cliquer aur le bouten 'Consulter les messages' c'idessous.<br>Voos poarez consulter les messages à n'importe quel moment en cliquant aur le menu 'Composanta=> Messages de post-installation' de la section administration de vote<br>aux cache louis les messages.<br>Consulter les messages | re site. Cet espace d'information n'apparaît pas forsque vous |                     |
| Gestion Menus                                                                               | UTILISATEURS CORRECTES Super User Annualisation                                                                                                    | 圆 2014-04-01                                                  |                     |
| UTILISATEURS                                                                                | ARTICLE POPULAIRE Comment débutur 7                                                                                                    | ₫ 2015-11-16                                                  |                     |
| CONFIGURATION                                                                               |                                                                                                    |                                                               |                     |
| Configuration                                                                               | INFORMATIONS DU SITE                                                                                                    |                                                               |                     |
| Gestion Templates                                                                           | 🖵 OS Linux D                                                                                                    |                                                               |                     |
| Restion Langues                                                                             | • <sup>O</sup> PHP 5.4.4-14+deb7u8                                                                                                    |                                                               |                     |
| EXTENSIONS                                                                                  | MySQLi 5.5.35-0+wheezy1                                                                                                    |                                                               |                     |
| 1 Installer Extensions                                                                      | S Heure 17:43<br>O Cache Désactivé                                                                                                    |                                                               |                     |
| MAINTENANCE                                                                                 | 🗲 GZip Désactivé                                                                                                    |                                                               |                     |
| 🕱 Joomial est à jour                                                                        | & Utilisateurs 1                                                                                                    |                                                               |                     |
| ជា Extensions à jour                                                                        | C Articles 1                                                                                                    |                                                               |                     |
|                                                                                             | ARTICLE AJOUTÉS RÉCEMMENTS                                                                                                    |                                                               |                     |
|                                                                                             | Comment débuter ? Super User                                                                                                    | ☑ 2013-11-16                                                  |                     |
|                                                                                             |                                                                                                    |                                                               |                     |
| 😂 Voir le site 📧 Visiteurs 🚺 Admin 🖴 💽 — Déconnexion                                        |                                                                                                    | Joomlal 3.2.3 — @ 2                                           | 2014 bts-sio        |
| 💷 🚞 😥 🔶 🧕 😫 💱                                                                               |                                                                                                    | 1 A 10 A 10 A 10 A 10 A 10 A 10 A 10 A                        | 19:43<br>01/04/2014 |

# <u>Site :</u>

| 🔀 bts-sio - Administration - 🗙 🔀 Accueil 🛛 🗙 🦳             |                                                                                                    |                                                                                           |                     | - 🗇 🗙          |
|------------------------------------------------------------|----------------------------------------------------------------------------------------------------|-------------------------------------------------------------------------------------------|---------------------|----------------|
| ← → C ff 🗋 192.168.1.213                                   |                                                                                                    |                                                                                           |                     | ☆ 😂 🔳          |
| 📾 CIC 🔝 Paypal 🐽 Deezer 🛐 Facebook 🏪 Gutlook 🕅 Yahoo 🖸 You | JTube 💼 eBay 🔗 Leboncoin 📗 PriceMinister 🛕 Dealabs 🤑 Comptoir Hardware 🔟 Programme TV 💩 T411 萬 ThePirat                                                                                                    | teBay 📓 Speedtest 📧 Scolinfo 🍥 BTS SIO                                                    |                     | Autres favoris |
|                                                            | bts-sio                                                                                                    |                                                                                           |                     |                |
|                                                            |                                                                                                    | Tags populaires  • Joomia                                                                 |                     |                |
|                                                            | Comment débuter ?                                                                                                    | Derniers articles  • Comment débuter ?                                                    |                     |                |
|                                                            | Levents<br>La creation du site web avec. Joonta est simple, le déploiement de ce site exempté rous y arders.<br>Les qualignes principes de base présentés ci dessous vous guideront dans la compréhension de ce logiciel.<br>Qu'est-t-ce qu'un pysitème de Gestion de Contratenu ?<br>Un avaitem de question de contenu (SSC qu'Attals Context Management System) est un logiciel qu'vous                                                                                        | Connexion  Letentfiant  Mot de passe                                                      |                     |                |
|                                                            | permit de créar et gierr des pages Web facelement, séparant la création des contenus de la gestion technique<br>nécessaria d'aux dificient sur levoir<br>la contenu réfactionnel est strobie et architel par une bass de domàies, fastact (police, talle, coultur, emplexement,<br>etc.) est pide par un templex habilitad la cale la le logical Jointe pormet d'unir ces deux structures de manière<br>comvate et de las rende accessibles au plus grand nombre d'utilisateurs. | Se souvenir de moi Connexion Créer un compte > Identifiant oublié ? Not de passe oublié ? |                     |                |
|                                                            | Deux interfaces<br>Un sile Joorna est structuré en deux parties distinctes : la partie visible du site appelée d'irontals de Frontend en anglais<br>et, la partie d'administration pure appelée «Administration» de Administrator.                                                                                                    |                                                                                           |                     |                |
|                                                            | Administration                                                                                                    |                                                                                           |                     |                |
|                                                            | Vous pouvez accéder à l'administration en cliquant sur le sur le lien «Administration» présent dans le module de menu<br>«Menu membres visible après vous être connecté sur le site ou, en ajoutant /administrator dans IURL après le nom de<br>domaine (exervise) e vouv mon domaine contradiministrator)                                                                                                    |                                                                                           |                     |                |
|                                                            | Utilisez le nom d'utilisateur et le mot de passe créés lors de l'installation de Joomla.                                                                                                    |                                                                                           |                     |                |
|                                                            | Frontal                                                                                                    |                                                                                           |                     |                |
|                                                            | Si votre profil possède les droits suffisants, vous pouvez créer des articles et les éditer depuis l'interface frontale du site.                                                                                                    |                                                                                           |                     |                |
|                                                            | Connectez-vous par le module «Connexion» en utilisant le nom d'utilisateur et le mot de passe créés lors de l'installation<br>de Joomla                                                                                                    |                                                                                           |                     |                |
|                                                            | Créer un article en frontal                                                                                                    | and the second second                                                                     | and a second second | 19.44          |
|                                                            |                                                                                                    |                                                                                           |                     | 01/04/2014     |